## Paying Overtime on Biweekly Employees in Banner

| Employee Details               |                                            |                             | Your current Institution is OSU |
|--------------------------------|--------------------------------------------|-----------------------------|---------------------------------|
| Select Next or Previous to acc | ess another employee.                      |                             |                                 |
| 🛆 Time transaction successfu   | lly submitted.                             |                             |                                 |
| Employee ID and Name:          | A11720136 Debra L Higgins                  | Department and Description: | X 100436 Payroll Services       |
| Title:                         | 639279-00 ADV ADMIN SUPP STAFF             | Transaction Status:         | Pending                         |
| Previous Menu Approve          | Return for Correction Change Record Delete | Add Comment Previous Next   |                                 |

## After the timesheet has been submitted for approval, click on the *Change Record* button.

| Time                    | and Leave Peparting                                                                                                    |                                                                                                    |                                                                                                    |                                                                                                    |        |                                                                                                    |                                                                                                    |                                                                                                    |                                                                                                    |                                                                                                    | Your current                                                                                                    | Institution is OSU                                                                                                    |
|-------------------------|----------------------------------------------------------------------------------------------------|----------------------------------------------------------------------------------------------------|----------------------------------------------------------------------------------------------------|----------------------------------------------------------------------------------------------------|--------|----------------------------------------------------------------------------------------------------|----------------------------------------------------------------------------------------------------|----------------------------------------------------------------------------------------------------|----------------------------------------------------------------------------------------------------|----------------------------------------------------------------------------------------------------|----------------------------------------------------------------------------------------------------|----------------------------------------------------------------------------------------------------|
|                         |                                                                                                    |                                                                                                    |                                                                                                    |                                                                                                    |        |                                                                                                    |                                                                                                    |                                                                                                    |                                                                                                    |                                                                                                    |                                                                                                    |                                                                                                    |
| _                       |                                                                                                    |                                                                                                    |                                                                                                    |                                                                                                    |        |                                                                                                    |                                                                                                    |                                                                                                    |                                                                                                    |                                                                                                    |                                                                                                    |                                                                                                    |
| 🔍 Select                | the link under a date to enter hour                                                                                                    | s. Select                                                                                                    | Next or Previous to                                                                                                    | navigate                                                                                                    | throug | h the dates within                                                                                                    | the period.                                                                                                    |                                                                                                    |                                                                                                    |                                                                                                    |                                                                                                    |                                                                                                    |
| Time She                | eet                                                                                                    |                                                                                                    |                                                                                                    |                                                                                                    |        |                                                                                                    |                                                                                                    |                                                                                                    |                                                                                                    |                                                                                                    |                                                                                                    |                                                                                                    |
| Name:                   |                                                                                                    |                                                                                                    |                                                                                                    |                                                                                                    |        | Debra L                                                                                                    | Higgins                                                                                                    |                                                                                                    |                                                                                                    |                                                                                                    |                                                                                                    |                                                                                                    |
| Title and               | Number:                                                                                                    |                                                                                                    |                                                                                                    |                                                                                                    |        | ADV AD                                                                                                    | MIN SUPP STAF                                                                                                    | F 639279-00                                                                                                    |                                                                                                    |                                                                                                    |                                                                                                    |                                                                                                    |
| Departn                 | nent and Number:                                                                                                    |                                                                                                    |                                                                                                    |                                                                                                    |        | Payroll                                                                                                    | Services 1004                                                                                                    | 36                                                                                                    |                                                                                                    |                                                                                                    |                                                                                                    |                                                                                                    |
| Time Sh                 | eet Period:                                                                                                    |                                                                                                    |                                                                                                    |                                                                                                    |        | Aug 28,                                                                                                    | 2016 to Sep 10,                                                                                                    | 2016                                                                                                    |                                                                                                    |                                                                                                    |                                                                                                    |                                                                                                    |
| Submit I                | By Date:                                                                                                    |                                                                                                    |                                                                                                    |                                                                                                    |        | Sep 13,                                                                                                    | 2016 by 03:00 F                                                                                                    | M                                                                                                    |                                                                                                    |                                                                                                    |                                                                                                    |                                                                                                    |
|                         |                                                                                                    | 01.15                                                                                                    | n ( ).                                                                                                    | -                                                                                                    |        |                                                                                                    |                                                                                                    |                                                                                                    |                                                                                                    | -                                                                                                    |                                                                                                    |                                                                                                    |
| Clock In<br>or Out      | Earning                                                                                                    | Shift                                                                                                    | Default<br>Hours or Units                                                                                                    | Total<br>Hours                                                                                                    | Units  | Sunday<br>Aug 28, 2016                                                                                                    | Monday<br>Aug 29, 2016                                                                                                    | Tuesday<br>Aug 30, 2016                                                                                                    | Wednesday<br>Aug 31, 2016                                                                                                    | Sep 01, 2016                                                                                                    | Friday<br>Sep 02, 2016                                                                                                    | Saturday<br>Sep 03, 2016                                                                                                    |
| Clock In<br>or Out<br>⑦ | Regular Hourly Pay                                                                                                    | 1                                                                                                    | Hours or Units                                                                                                    | Total<br>Hours<br>91.5                                                                                                    | Units  | Sunday<br>Aug 28, 2016<br>Enter Hours                                                                                                    | Monday<br>Aug 29, 2016                                                                                                    | Aug 30, 2016                                                                                                    | Wednesday<br>Aug 31, 2016<br>11.25                                                                                                    | Sep 01, 2016                                                                                                    | Friday<br>Sep 02, 2016<br>13.75                                                                                                    | Saturday<br>Sep 03, 2016<br>5.75                                                                                                    |
| Clock In<br>or Out<br>ⓒ | Earning<br>Regular Hourly Pay<br>Compensatory Leave Taken                                                                                                    | 1<br>1                                                                                                    | Hours or Units                                                                                                    | Total<br>Hours<br>91.5                                                                                                    | Units  | Sunday<br>Aug 28, 2016<br>Enter Hours<br>Enter Hours                                                                                                    | Monday<br>Aug 29, 2016<br>8.75<br>Enter Hours                                                                                                    | Aug 30, 2016                                                                                                    | Wednesday<br>Aug 31, 2016<br>5 11.25<br>5 Enter Hours                                                                                                    | Sep 01, 2016<br>12<br>Enter Hours                                                                                                    | Friday<br>Sep 02, 2016<br>13.75<br>Enter Hours                                                                                                    | Saturday<br>Sep 03, 2016<br>5.75<br>Enter Hours                                                                                                    |
| Clock In<br>or Out<br>② | Regular Hourly Pay<br>Compensatory Leave Taken<br>Annual Leave                                                                                                    | Shift           1           1           1           1                                                                                                    | Hours or Units                                                                                                    | Total<br>Hours<br>91.5<br>0 0                                                                                                    | Units  | Sunday<br>Aug 28, 2016<br>Enter Hours<br>Enter Hours<br>Enter Hours                                                                                                    | Monday<br>Aug 29, 2016<br>5 Enter Hours<br>5 Enter Hours                                                                                                    | Aug 30, 2016<br>11.75<br>Enter Hours<br>Enter Hours                                                                                                    | Wednesday<br>Aug 31, 2016<br>5 11.25<br>5 Enter Hours<br>5 Enter Hours                                                                                                    | Sep 01, 2016<br>12<br>Enter Hours<br>Enter Hours                                                                                                    | Friday<br>Sep 02, 2016<br>13.75<br>Enter Hours<br>Enter Hours                                                                                                    | Saturday<br>Sep 03, 2016<br>5.75<br>Enter Hours<br>Enter Hours                                                                                                    |
| Clock In<br>or Out      | Earning<br>Regular Hourly Pay<br>Compensatory Leave Taken<br>Annual Leave<br>Sick Leave                                                                                                    | 1<br>1<br>1<br>1<br>1<br>1                                                                                                    | Hours or Units                                                                                                    | Total           Hours           91.5           0           0           0           0           0           0           0           0           0                                                                                                    |        | Sunday<br>Aug 28, 2016<br>Enter Hours<br>Enter Hours<br>Enter Hours<br>Enter Hours                                                                                                    | Monday<br>Aug 29, 2016<br>Enter Hours<br>Enter Hours<br>Enter Hours<br>Enter Hours                                                                                                    | Aug 30, 2016<br>11.75<br>Enter Hours<br>Enter Hours<br>Enter Hours<br>Enter Hours                                                                                                    | Wednesday<br>Aug 31, 2016<br>5 Enter Hours<br>5 Enter Hours<br>5 Enter Hours<br>5 Enter Hours                                                                                                    | Sep 01, 2016<br>12<br>Enter Hours<br>Enter Hours<br>Enter Hours                                                                                                    | Friday<br>Sep 02, 2016<br>13.75<br>Enter Hours<br>Enter Hours<br>Enter Hours                                                                                                    | Saturday<br>Sep 03, 2016<br>5.75<br>Enter Hours<br>Enter Hours<br>Enter Hours                                                                                                    |
| Clock In<br>or Out      | Earning<br>Regular Hourly Pay<br>Compensatory Leave Taken<br>Annual Leave<br>Sick Leave<br>Holiday Pay                                                                                                    | Shift           1           1           1           1           1           1           1           1                                                                                                    | Hours or Units                                                                                                    | Total           Hours           91.5           0           0           0           0           0           0           0           0           0           0           0           0           0           0           0           0                                                                                                    |        | Sunday<br>Aug 28, 2016<br>Enter Hours<br>Enter Hours<br>Enter Hours<br>Enter Hours<br>Enter Hours                                                                                                    | Monday<br>Aug 29, 2016<br>Enter Hours<br>Enter Hours<br>Enter Hours<br>Enter Hours<br>Enter Hours                                                                                                    | Aug 30, 2016<br>11.75<br>Enter Hours<br>Enter Hours<br>Enter Hours<br>Enter Hours                                                                                                    | Wednesday<br>Aug 31, 2016<br>Enter Hours<br>Enter Hours<br>Enter Hours<br>Enter Hours<br>Enter Hours                                                                                                    | Sep 01, 2016<br>12<br>Enter Hours<br>Enter Hours<br>Enter Hours<br>Enter Hours                                                                                                    | Friday<br>Sep 02, 2016<br>13.75<br>Enter Hours<br>Enter Hours<br>Enter Hours<br>Enter Hours                                                                                                    | Saturday<br>Sep 03, 2016<br>5.75<br>Enter Hours<br>Enter Hours<br>Enter Hours<br>Enter Hours                                                                                                    |
| Clock In<br>or Out      | Earning<br>Regular Hourly Pay<br>Compensatory Leave Taken<br>Annual Leave<br>Sick Leave<br>Holiday Pay<br>Administrative Leave                                                                              | Shift           1           1           1           1           1           1           1           1           1           1           1           1           1           1                                                                                                    | Verauit<br>Hours or Units<br>()<br>()<br>()<br>()<br>()<br>()<br>()<br>()<br>()<br>()<br>()<br>()<br>()                                                                                                    | Total           Hours           91.5           0           0           0           0           0           0           0           0           0           0           0           0           0           0           0           0                                                                                                    |        | Sunday<br>Aug 28, 2016<br>Enter Hours<br>Enter Hours<br>Enter Hours<br>Enter Hours<br>Enter Hours<br>Enter Hours                                                                                                    | Monday<br>Aug 29, 2016<br>Enter Hours<br>Enter Hours<br>Enter Hours<br>Enter Hours<br>Enter Hours<br>Enter Hours                                                                                            | Aug 30, 2016<br>11.75<br>Enter Hours<br>Enter Hours<br>Enter Hours<br>Enter Hours<br>Enter Hours<br>Enter Hours                                                                                                    | Wednesday<br>Aug 31, 2016<br>11.25<br>Enter Hours<br>Enter Hours<br>Enter Hours<br>Enter Hours<br>Enter Hours<br>Enter Hours                                                                                                    | Sep 01, 2016<br>12<br>Enter Hours<br>Enter Hours<br>Enter Hours<br>Enter Hours<br>Enter Hours<br>Enter Hours                                                                                                    | Friday<br>Sep 02, 2016<br>13.75<br>Enter Hours<br>Enter Hours<br>Enter Hours<br>Enter Hours<br>Enter Hours                                                                                           | Saturday<br>Sep 03, 2016<br>5.75<br>Enter Hours<br>Enter Hours<br>Enter Hours<br>Enter Hours<br>Enter Hours                                                                                                    |
| Clock In<br>or Out      | Earring<br>Regular Hourly Pay<br>Compensatory Leave Taken<br>Annual Leave<br>Sick Leave<br>Holiday Pay<br>Administrative Leave<br>Military Leave                                                            | Shift           1           1           1           1           1           1           1           1           1           1           1           1           1           1                                                                                                    | Verault<br>Hours or Units<br>(<br>(<br>(<br>(<br>(<br>(<br>(<br>(<br>(<br>(<br>(<br>(<br>(<br>(<br>(<br>(<br>(<br>(<br>(                                                                                                    | Total           Hours           91.5           0           0           0           0           0           0           0           0           0           0           0           0           0           0           0           0           0                                                                                                    |        | Sunday<br>Aug 28, 2016<br>Enter Hours<br>Enter Hours<br>Enter Hours<br>Enter Hours<br>Enter Hours<br>Enter Hours                                                                                                    | Monday<br>Aug 29, 2016<br>Enter Hours<br>Enter Hours<br>Enter Hours<br>Enter Hours<br>Enter Hours<br>Enter Hours                                                                                            | Aug 30, 2016<br>11.75<br>Enter Hours<br>Enter Hours<br>Enter Hours<br>Enter Hours<br>Enter Hours<br>Enter Hours                                                                                                    | Wednesday<br>Aug 31, 2016<br>11.25<br>Enter Hours<br>Enter Hours<br>Enter Hours<br>Enter Hours<br>Enter Hours<br>Enter Hours                                                                                                    | Sep 01, 2016<br>12<br>Enter Hours<br>Enter Hours<br>Enter Hours<br>Enter Hours<br>Enter Hours<br>Enter Hours                                                                                                    | Friday<br>Sep 02, 2016<br>13.75<br>Enter Hours<br>Enter Hours<br>Enter Hours<br>Enter Hours<br>Enter Hours<br>Enter Hours                                                                            | Saturday<br>Sep 03, 2016<br>5.75<br>Enter Hours<br>Enter Hours<br>Enter Hours<br>Enter Hours<br>Enter Hours                                                                                                    |
| Clock In<br>or Out      | Earning Regular Hourly Pay Compensatory Leave Taken Annual Leave Sick Leave Holiday Pay Administrative Leave Military Leave Jury Duty                                                                       | Shift 1 1 1 1 1 1 1 1 1 1 1 1 1 1 1 1 1 1 1                                                                                                    | Uerauit           Hours or Units           ()           ()           ()           ()           ()           ()           ()           ()           ()           ()           ()           ()           ()           ()           ()           ()           ()           ()           ()           ()           ()           ()           ()           ()           ()           ()           ()           ()           ()           ()           ()           ()           ()           ()           ()           ()           ()           ()           ()           ()           ()           ()           ()           ()           ()           ()           ()           ()           ()           () | Total           Hours           91.5           0           0           0           0           0           0           0           0           0           0           0           0           0           0           0           0           0           0           0                                                                                                    |        | Sunday<br>Aug 28, 2016<br>Enter Hours<br>Enter Hours<br>Enter Hours<br>Enter Hours<br>Enter Hours<br>Enter Hours                                                                                                    | Monday<br>Aug 29, 2016<br>8.75<br>Enter Hours<br>Enter Hours<br>Enter Hours<br>Enter Hours<br>Enter Hours<br>Enter Hours                                                                                    | Aug 30, 2016<br>11.75<br>Enter Hours<br>Enter Hours<br>Enter Hours<br>Enter Hours<br>Enter Hours<br>Enter Hours<br>Enter Hours                                                                                        | Wednesday<br>Aug 31, 2016<br>11.25<br>Enter Hours<br>Enter Hours<br>Enter Hours<br>Enter Hours<br>Enter Hours<br>Enter Hours                                                                                                    | Sep 01, 2016<br>12<br>Enter Hours<br>Enter Hours<br>Enter Hours<br>Enter Hours<br>Enter Hours<br>Enter Hours<br>Enter Hours                                                                                                    | Friday<br>Sep 02, 2016<br>13.75<br>Enter Hours<br>Enter Hours<br>Enter Hours<br>Enter Hours<br>Enter Hours<br>Enter Hours                                                                            | Saturday<br>Sep 03, 2016<br>5.75<br>Enter Hours<br>Enter Hours<br>Enter Hours<br>Enter Hours<br>Enter Hours<br>Enter Hours                                                                                           |
| Clock In<br>or Out      | Earning Regular Hourly Pay Compensatory Leave Taken Annual Leave Sick Leave Holiday Pay Administrative Leave Military Leave Jury Duty Family Medical Leave Earee                                            | Shift           1           1           1           1           1           1           1           1           1           1           1           1           1           1           1           1           1           1           1           1                                     | Uerauit           Hours or Units           ()           ()           ()           ()           ()           ()           ()           ()           ()           ()           ()           ()           ()           ()           ()           ()           ()           ()           ()           ()           ()           ()           ()           ()           ()           ()           ()           ()           ()           ()           ()           ()           ()           ()           ()           ()           ()           ()           ()           ()           ()           ()           ()           ()           ()           ()           ()           ()           ()           () | Total           Hours           91.5           0           0           0           0           0           0           0           0           0           0           0           0           0           0           0           0           0           0           0           0           0           0           0           0           0                                                                                                    |        | Sunday<br>Aug 28, 2016<br>Enter Hours<br>Enter Hours<br>Enter Hours<br>Enter Hours<br>Enter Hours<br>Enter Hours<br>Enter Hours                                                                                                    | Monday<br>Aug 29, 2016<br>8.75<br>Enter Hours<br>Enter Hours<br>Enter Hours<br>Enter Hours<br>Enter Hours<br>Enter Hours<br>Enter Hours                                                                     | Aug 30, 2016<br>11.75<br>Enter Hours<br>Enter Hours<br>Enter Hours<br>Enter Hours<br>Enter Hours<br>Enter Hours<br>Enter Hours<br>Enter Hours                                                                         | Wednesday<br>Aug 31, 2016<br>11.25<br>Enter Hours<br>Enter Hours<br>Enter Hours<br>Enter Hours<br>Enter Hours<br>Enter Hours<br>Enter Hours                                                                                                    | Inursday<br>Sep 01, 2016<br>12<br>Enter Hours<br>Enter Hours<br>Enter Hours<br>Enter Hours<br>Enter Hours<br>Enter Hours                                                                                                    | Friday<br>Sep 02, 2016<br>13.75<br>Enter Hours<br>Enter Hours<br>Enter Hours<br>Enter Hours<br>Enter Hours<br>Enter Hours<br>Enter Hours                                                             | Saturday<br>Sep 03, 2016<br>5.75<br>Enter Hours<br>Enter Hours<br>Enter Hours<br>Enter Hours<br>Enter Hours<br>Enter Hours<br>Enter Hours                                                                            |
| Clock In<br>or Out      | Earning Regular Hourly Pay Compensatory Leave Taken Annual Leave Sick Leave Holiday Pay Administrative Leave Military Leave Jury Duty Family Medical Leave Pay Overtime Indicator Tetal Neave               | Shift           1           1           1           1           1           1           1           1           1           1           1           1           1           1           1           1           1           1           1           1           1           1           1 | Uerauit           Hours or Units           ()           ()           ()           ()           ()           ()           ()           ()           ()           ()           ()           ()           ()           ()           ()           ()           ()           ()           ()           ()           ()           ()           ()           ()           ()           ()           ()           ()           ()           ()           ()           ()           ()           ()           ()           ()           ()           ()           ()           ()           ()           ()           ()           ()           ()           ()           ()           ()           ()           () | Total         Hours           91.5         91.5           0         0         0           0         0         0           0         0         0           0         0         0           0         0         0           0         0         0           0         0         0           0         0         0           0         0         0           0         0         0           0         0         0                                                                                  |        | Sunday<br>Aug 28, 2016<br>Enter Hours<br>Enter Hours<br>Enter Hours<br>Enter Hours<br>Enter Hours<br>Enter Hours<br>Enter Hours<br>Enter Hours<br>Enter Hours<br>Enter Hours                                                                                                    | Monday<br>Aug 29, 2016<br>8.75<br>Enter Hours<br>Enter Hours<br>Enter Hours<br>Enter Hours<br>Enter Hours<br>Enter Hours<br>Enter Hours<br>Enter Hours<br>Enter Hours                                       | Iuesday<br>Aug 30, 2016<br>11.72<br>Enter Hours<br>Enter Hours<br>Enter Hours<br>Enter Hours<br>Enter Hours<br>Enter Hours<br>Enter Hours<br>Enter Hours<br>Enter Hours                                               | Wednesday<br>Aug 31, 2016<br>11.25<br>Enter Hours<br>Enter Hours<br>Enter Hours<br>Enter Hours<br>Enter Hours<br>Enter Hours<br>Enter Hours<br>Enter Hours<br>Enter Hours<br>Enter Hours                                                                                                    | Inursday<br>Sep 01, 2016<br>12<br>Enter Hours<br>Enter Hours<br>Enter Hours<br>Enter Hours<br>Enter Hours<br>Enter Hours<br>Enter Hours<br>Enter Hours<br>Enter Hours                                                                              | Friday<br>Sep 02, 2016<br>13.75<br>Enter Hours<br>Enter Hours<br>Enter Hours<br>Enter Hours<br>Enter Hours<br>Enter Hours<br>Enter Hours<br>Enter Hours<br>Enter Hours                               | Saturday<br>Sep 03, 2016<br>5.75<br>Enter Hours<br>Enter Hours<br>Enter Hours<br>Enter Hours<br>Enter Hours<br>Enter Hours<br>Enter Hours<br>Enter Hours<br>Enter Hours<br>Enter Hours                               |
| Clock In<br>or Out      | Earring Regular Hourly Pay Compensatory Leave Taken Annual Leave Sick Leave Holiday Pay Administrative Leave Military Leave Jury Duty Family Medical Leave Pay Overtime Indicator Total Hours: Total Hours: | Shift           1           1           1           1           1           1           1           1           1           1           1           1           1           1           1           1           1           1           1           1                                     | Uerauit           Hours or Units           ()           ()           ()           ()           ()           ()           ()           ()           ()           ()           ()           ()           ()           ()           ()           ()           ()           ()           ()           ()           ()           ()           ()           ()           ()           ()           ()           ()           ()           ()           ()           ()           ()           ()           ()           ()           ()           ()           ()           ()           ()           ()           ()           ()           ()           ()           ()           ()           ()           () | Total           Hours           91.5           0           0           0           0           0           0           0           0           0           0           0           0           0           0           0           0           0           0           0           0           0           0           0           0           0           0           0           0           0           0           0           0           0           0           0           0           0 |        | Sunday<br>Aug 28, 2016<br>Enter Hours<br>Enter Hours<br>Enter Hours<br>Enter Hours<br>Enter Hours<br>Enter Hours<br>Enter Hours<br>Enter Hours<br>Enter Hours<br>Enter Hours                                                                                                    | Monday<br>Aug 29, 2016<br>8.75<br>Enter Hours<br>Enter Hours<br>Enter Hours<br>Enter Hours<br>Enter Hours<br>Enter Hours<br>Enter Hours<br>Enter Hours<br>Enter Hours<br>Enter Units<br>Enter Units         | Iuesday<br>Aug 30, 2016<br>11.72<br>Enter Hours<br>Enter Hours<br>Enter Hours<br>Enter Hours<br>Enter Hours<br>Enter Hours<br>Enter Hours<br>Enter Hours<br>Enter Hours<br>Enter Hours<br>Enter Hours<br>Enter Hours  | Wednesday<br>Aug 31, 2016<br>11.25<br>Enter Hours<br>Enter Hours<br>Enter Hours<br>Enter Hours<br>Enter Hours<br>Enter Hours<br>Enter Hours<br>Enter Hours<br>Enter Hours<br>Enter Hours<br>Enter Hours<br>Enter Hours<br>Enter Units<br>Enter Units<br>2000                                                                                                    | Inursday<br>Sep 01, 2016<br>12<br>Enter Hours<br>Enter Hours<br>Enter Hours<br>Enter Hours<br>Enter Hours<br>Enter Hours<br>Enter Hours<br>Enter Hours<br>Enter Hours<br>Enter Units<br>000000000000000000000000000000000000                       | Friday<br>Sep 02, 2016<br>13.75<br>Enter Hours<br>Enter Hours<br>Enter Hours<br>Enter Hours<br>Enter Hours<br>Enter Hours<br>Enter Hours<br>Enter Hours<br>Enter Hours<br>Enter Units<br>Enter Units | Saturday<br>Sep 03, 2016<br>5.75<br>Enter Hours<br>Enter Hours<br>Enter Hours<br>Enter Hours<br>Enter Hours<br>Enter Hours<br>Enter Hours<br>Enter Hours<br>Enter Hours<br>Enter Hours<br>Enter Hours<br>Enter Hours |
| Clock In<br>or Out      | Earring Regular Hourly Pay Compensatory Leave Taken Annual Leave Sick Leave Holiday Pay Administrative Leave Military Leave Jury Duty Family Medical Leave Pay Overtime Indicator Total Hours: Total Units: | Shift           1           1           1           1           1           1           1           1           1           1           1           1           1           1           1           1           1           1           1                                                 | Uerauit           Hours or Units           ()           ()           ()           ()           ()           ()           ()           ()           ()           ()           ()           ()           ()           ()           ()           ()           ()           ()           ()           ()           ()           ()           ()           ()           ()           ()           ()           ()           ()           ()           ()           ()           ()           ()           ()           ()           ()           ()           ()           ()           ()           ()           ()           ()           ()           ()           ()           ()           ()           () | Total           Hours           91.5           0           0           0           0           0           0           0           0           0           0           0           0           0           0           0           0           0           0           0           0           0           0           0           0           0           0           0           0           0           0           0           0           0           0           0           0           0 |        | Sunday<br>Aug 28, 2016<br>Enter Hours<br>Enter Hours<br>Enter Hour | Monday<br>Aug 29, 2016<br>8.75<br>Enter Hours<br>Enter Hours<br>Enter Hours<br>Enter Hours<br>Enter Hours<br>Enter Hours<br>Enter Hours<br>Enter Hours<br>Enter Hours<br>Enter Hours<br>Enter Units<br>8.75 | Iuesday<br>Aug 30, 2016<br>11.75<br>Enter Hours<br>Enter Hours<br>Enter Hours<br>Enter Hours<br>Enter Hours<br>Enter Hours<br>Enter Hours<br>Enter Hours<br>Enter Hours<br>Enter Units<br>Enter Units<br>11.75<br>0 0 | Wednesday<br>Aug 31, 2016<br>11.25<br>Enter Hours<br>Enter Hours<br>E | Inursday<br>Sep 01, 2016<br>12<br>Enter Hours<br>Enter Hours<br>Enter Hours<br>Enter Hours<br>Enter Hours<br>Enter Hours<br>Enter Hours<br>Enter Hours<br>Enter Hours<br>Enter Units<br>2000<br>2000<br>2000<br>2000<br>2000<br>2000<br>2000<br>20 | Friday<br>Sep 02, 2016<br>13.75<br>Enter Hours<br>Enter Hours<br>Enter Hours<br>Enter Hours<br>Enter Hours<br>Enter Hours<br>Enter Hours<br>Enter Hours<br>Enter Units<br>Enter Units<br>0<br>0      | Saturday<br>Sep 03, 2016<br>5.75<br>Enter Hours<br>Enter Hours<br>Enter Hours<br>Enter Hours<br>Enter Hours<br>Enter Hours<br>Enter Hours<br>Enter Hours<br>Enter Hours<br>Enter Units<br>5.75<br>0                  |

## Then click on the *Enter Units* selection for the first day worked in the first week.

| Time and Leave Reporting                                                                                                    | Your current Institution is OSU                                                                                                    |                 |  |  |  |  |  |
|----------------------------------------------------------------------------------------------------|----------------------------------------------------------------------------------------------------|-----------------|--|--|--|--|--|
| Select the link under a date to enter hours. Select Next or Previous to navigate through the dates within the period.                                                                                                    |                                                                                                    |                 |  |  |  |  |  |
| Time Sheet       Name:       Title and Number:       Department and Number:       Time Sheet Period:       Submit By Date:       Earning:       Pay Overtime Indicator       Date:       Aug 30, 2016       Shift:       Units: | Debra L Higgins<br>ADV ADMIN SUPP STAFF 639279-00<br>Payroll Services 100436<br>Aug 28, 2016 to Sep 10, 2016<br>Sep 13, 2016 by 03:00 PM |                 |  |  |  |  |  |
| Save Copy Account Distribution Clock In Earning Shift Default Harry or Units User Out                                                                                                    | Sunday Monday Tuesday Wednesday Thursday                                                                                                 | Friday Saturday |  |  |  |  |  |

Enter 1 in the units box and click on the *Save* button. Repeat on the first day of the following week.